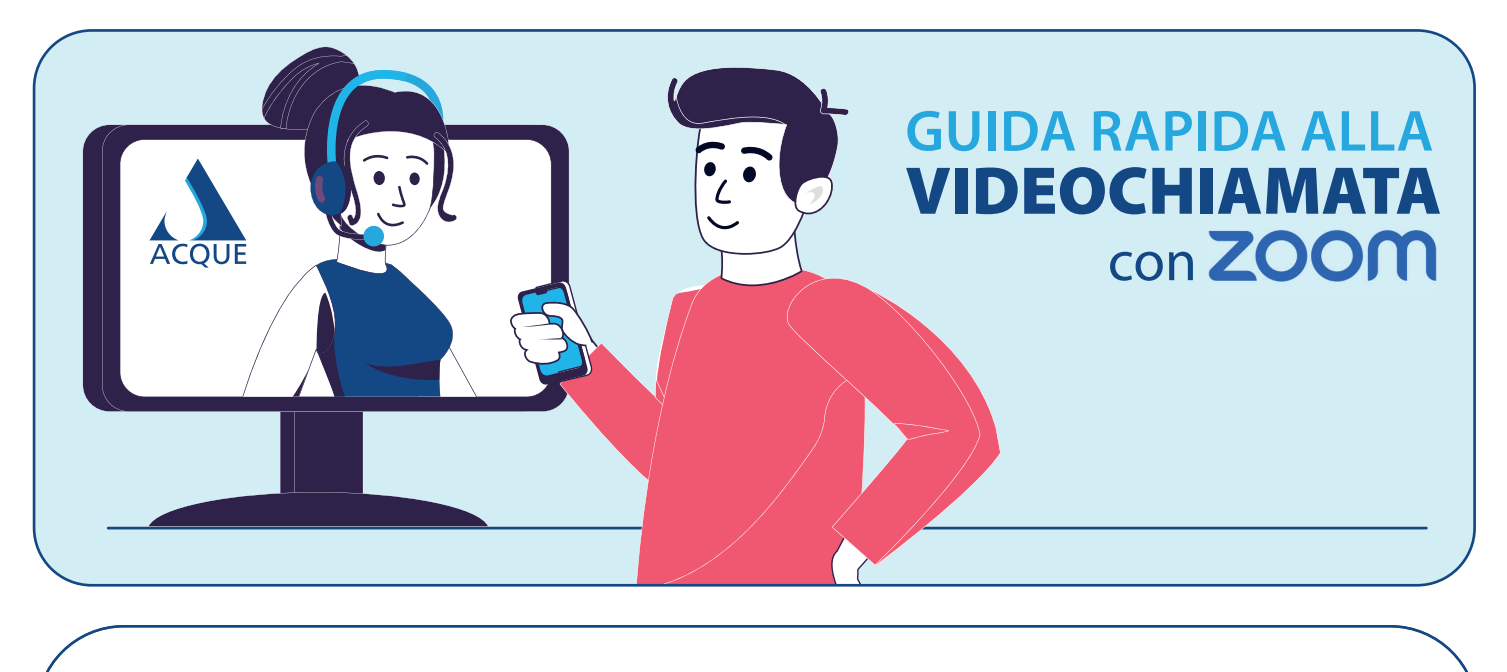

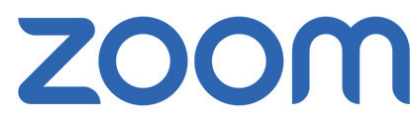

Ciao,

per effettuare la videochiamata durante l'appuntamento fissato per oggi, segui questi passaggi:

- Apri il link riportato nell'e-mail
  Seleziona l'opzione Entra dal browser, poi clicca su Avvia riunione
  Clicca sul pulsante Accetto
  Inserisci il tuo nome. Poi clicca sul pulsante Entra
  - 5 Autorizza l'invio di notifiche cliccando su "CONSENTI"
  - 6 La videochiamata ha inizio. Attiva il microfono e la videocamera

cliccando su Accedi all'audio tramite computer

- Autorizza l'accesso audio e video: come in precedenza, clicca su "CONSENTI"
- 8 Una volta terminato l'appuntamento, chiudi la videochiamata cliccando su Termina

## ACQUE CI PRENDIAMO CURA DELLA TUA ACQUA